## elibrary999. Загрузка и запуск.

Программа реализована на языке JAVA. Поэтому для загрузки, запуска и работы программы на компьютере будет установлена Java.

Загрузку и первоначальный запуск программы можно выполнять из браузеров Internet Explorer, Firefox, Safari, Google Chrome. Все дальнейшие запуски в браузере не нуждаются и производятся по технологии Web Start.

Загрузка и запуск программы включают 4 этапа:

- 1) Установить Java
- 2) Настроить систему безопасности Java
- 3) Загрузить, запустить и настроить программу
- 4) Загрузить сертификат безопасности в хранилище сертификатов (необязательно)

Все последующее выполняется под Windows 8/1, Internet Explorer 11.0

## 1) Установить Java

В окне Загрузка elibrary999 нажать на 1) Установить Java

Откроется страница:

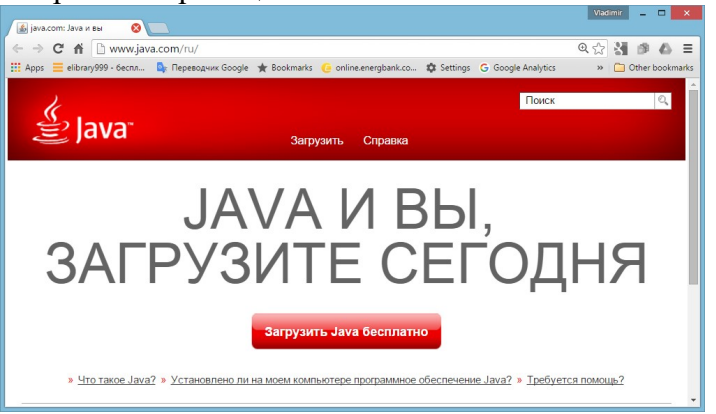

Нажать Загрузить Java бесплатно

### Откроется страница:

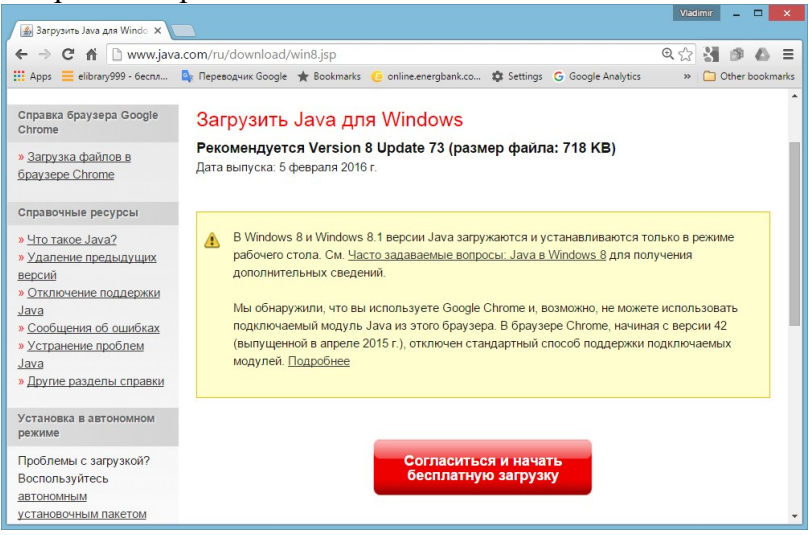

Нажать Согласиться и начать бесплатную загрузку.

Внизу появится запрос Run, Save, Cancel:

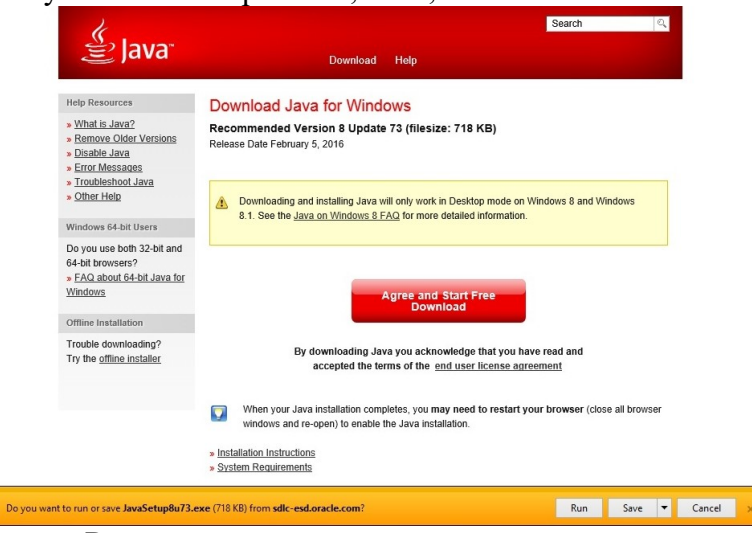

Нажать Run.

### Появится запрос:

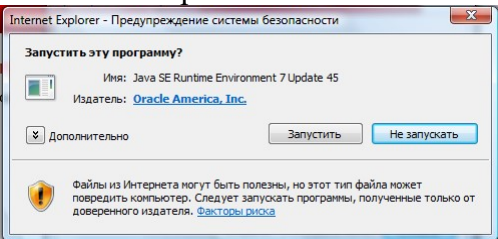

### Нажать Запустить.

### Начинает работать мастер установки Java

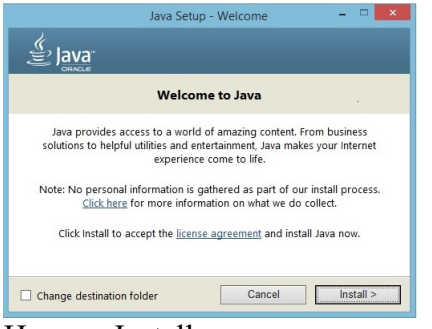

### Нажать Install.

#### Идет установка

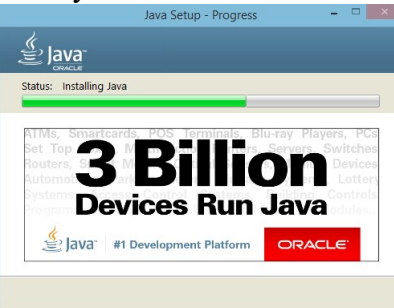

### Установка завершена.

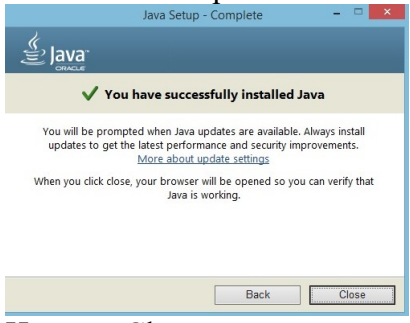

Нажать Close.

Далее – открывается новое окно браузера с предложением проверить версию Java. Внизу окна – запрос Enable, Don't Enable на разрешение использовать Plug-In SSV Helper.

| File Edit View Favourites Tools                                                                                                    | Р - С ы Проверыте версию Лача ×                                                                                                    | - □ ×<br>☆★☆ |
|----------------------------------------------------------------------------------------------------|----------------------------------------------------------------------------------------------------|--------------|
| الله Java <sup>-</sup>                                                                                                    | онсх Q<br>Загрузить Справка                                                                                                    | Ŷ            |
| Справочные ресурсы                                                                                                    | Проверьте версию Java                                                                                                    |              |
| <ul> <li>Что такое Java2</li> <li>Удаление предытущох<br/>еерсий</li> <li>Отключение поддержом<br/>Java</li> <li>Особщения об оцибках</li> <li>Устранение пооблем<br/>Java</li> <li>Дотие разделы справки</li> </ul> | Убадитесь, что у вас установлена версия Јача, рекомендованная для использовання с вашей<br>операционной системой.<br>Макериализации и объектороди и объектород |              |
| Все загружаемые файлы<br>Java                                                                                                    |                                                                                                    |              |
| Чтобы загрузить Java для<br>другого компьютера или<br>другого кольньой<br>системы, перейдите по<br>ссылже, приведенной<br>ниске<br><u>Bca</u><br>Iava<br>The Java(m) Plug-In                                         | Если вы недаено установили программное обеспечение Јака, для включения     установленной нерсин Јака необходимо перезапустить бразера (радоть все онна     безиено необхиди алексана). Последни Самарска и присоста     Булинована и присоставите самарска и присоставите все онна     Булинована и присоставите самарска и присоставите все онна     Булинована и присоставите самарска и присоставите самарска и присоставите самарска и присоставите все онна     Булинована и присоставите самарска и присоставите самарска и присоставите с         | ,            |

Проверять версию не нужно. Плагин – тоже не нужен. Нажать Don't enable. Закрыть вкладку.

В браузере Google Chrome - появляется предупреждение о том, что браузер не поддерживает NPAPI.

| 🙆 Проверьте версию Java                                                                                                    | ×                                                                                                    | Vladimir                          |             | ×     |
|----------------------------------------------------------------------------------------------------|----------------------------------------------------------------------------------------------------|-----------------------------------|-------------|-------|
| ← → C 🖬 🗋 java                                                                                                    | .com/ru/download/installed8.jsp                                                                                                    | ☆ 🞖                               |             | ≡     |
| 🔢 Apps 🗮 elibrary999 - 6ec                                                                                                    | :пл 💁 Переводчик Google 🄺 Bookmarks 🥠 online.energbank.co                                                                                                    | » 🗀 C                             | ther book   | marks |
| الله المعالم المعالم المحالي المحالي المحالي المحالي المحالي المحالي المحالي المحالي المحالي المحالي المحالي ال                                             | По<br>Загрузить Справка                                                                                                    | иск                               | 0           |       |
| Справочные ресурсы<br>» <u>Что такое Java?</u>                                                                                                    | Проверьте версию Java                                                                                                    |                                   |             |       |
| <ul> <li>» Удаление предыдущих<br/>версий</li> <li>» Отключение поддержки<br/>Java</li> <li>» Сообщения об ошибках</li> <li>» Устранение проблам</li> </ul> | Браузер Chrome не поддерживает подключаемые модули NPAPI и не<br>содержание Java. Для запуска подключаемого модуля Java используй<br>(Firefox, Internet Explorer или Safari). Подробнее | е будет запуска<br>йте другой бра | ать<br>узер |       |
| Java                                                                                                    |                                                                                                    |                                   |             | -<br> |

Не обращайте на это внимание. Закройте вкладку.

## 2) Настроить систему безопасности Java

Открыть Java Control Panel. В Windows ее можно найти, например, в группе приложений Windows System/Control Panel/Java.

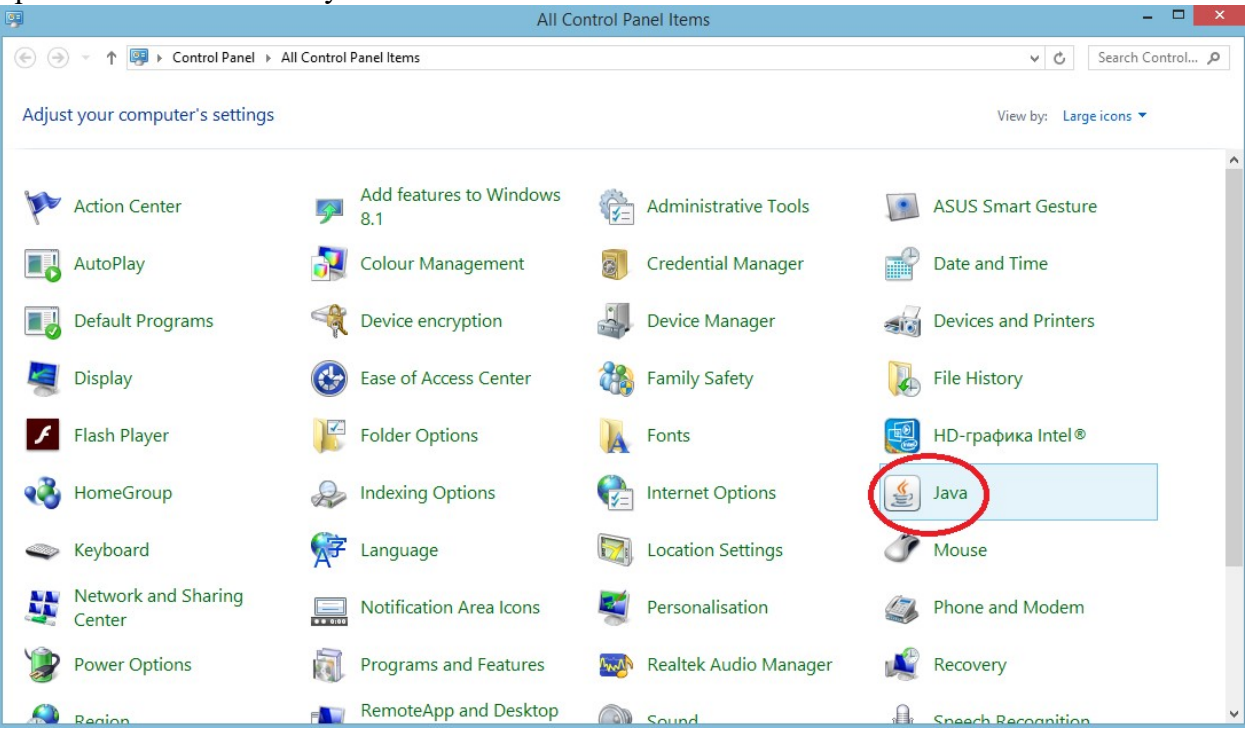

Выбрать вкладку Security.

| <u></u>                                               | Java Control Panel                                                                                      | ×                 |
|-------------------------------------------------------|----------------------------------------------------------------------------------------------------|-------------------|
| General Update Java Sec                               | curity Advanced                                                                                         |                   |
| ✓ Enable Java content in the                          | e browser                                                                                               |                   |
|                                                       |                                                                                                    |                   |
|                                                       |                                                                                                    |                   |
| Security level for application                        | is not on the Exception Site list                                                                       |                   |
| O Very High                                           |                                                                                                    |                   |
| Only Java applications i<br>and only if the certifica | identified by a certificate from a trusted authority are allow<br>ate can be verified as not revoked.   | ved to run,       |
| <u>High</u>                                           |                                                                                                    |                   |
| Java applications identi<br>the revocation status o   | ified by a certificate from a trusted authority are allowed t<br>of the certificate cannot be verified. | o run, even if    |
| Exception Site List                                   |                                                                                                    |                   |
| Applications launched from<br>prompts.                | m the sites listed below will be allowed to run after the app                                           | ropriate security |
| Click Edit Site List<br>to add items to this list.    | Ed+ c                                                                                                   | Site Lint         |
|                                                       | Loty                                                                                                    | nde eisenn        |
|                                                       | Restore Security Prompts                                                                                | Certificates      |
|                                                       |                                                                                                    |                   |
|                                                       | OK Cance                                                                                                | Apply             |

Нажать кнопку Edit Site List

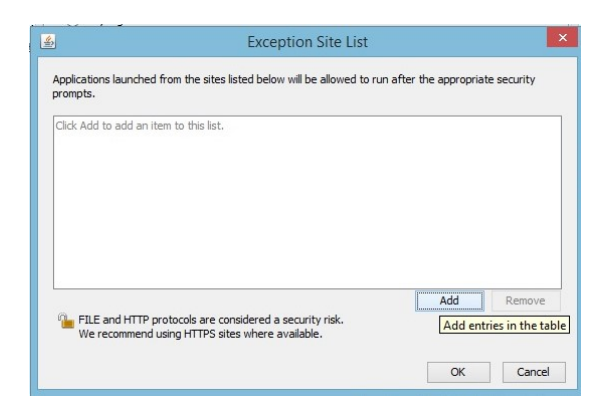

# Нажать Add Вставить ссылку <u>http://elibrary999.sourceforge.net</u> в строку

| pplications launched from the sites listed below will be allowed to | run after the appropri | iate security |
|---------------------------------------------------------------------|------------------------|---------------|
| ompts.                                                              |                        |               |
| Location                                                            |                        |               |
| http://elibrary999.sourceforge.net                                  |                        |               |
|                                                                     |                        |               |
|                                                                     |                        |               |
|                                                                     |                        |               |
|                                                                     |                        |               |
|                                                                     |                        |               |
|                                                                     |                        |               |
|                                                                     |                        |               |
|                                                                     | Add                    | Remove        |

# Нажать ОК.

## Добавление в Лист исключений завершено.

| 🋓 Java   | Control F                | anel                 |                              |                       |                  |                                |                    |          |         | -       |            | ×       |
|----------|--------------------------|----------------------|------------------------------|-----------------------|------------------|--------------------------------|--------------------|----------|---------|---------|------------|---------|
| General  | Update                   | Java                 | Security                     | Advan                 | ced              |                                |                    |          |         |         |            |         |
| 🗹 Enab   | le Java co               | ontent               | in the brov                  | vser                  |                  |                                |                    |          |         |         |            |         |
| Securit  | v level for              | applic               | ations not                   | on the E              | xcep             | tion Site list                 |                    |          |         |         |            |         |
| () Ve    | ry High                  |                      |                              |                       |                  |                                |                    |          |         |         |            |         |
| Or<br>ar | nly Java a<br>Id only if | applicat<br>the cer  | ions identif<br>tificate car | fied by a<br>be veri  | a cert           | ificate from a<br>as not revok | a trusted<br>ed.   | l autho  | rity ar | e allow | ed to rur  | η,      |
| • Hig    | h                        |                      |                              |                       |                  |                                |                    |          |         |         |            |         |
| Ja<br>th | va applici<br>e revocat  | ations i<br>tion sta | dentified b<br>tus of the    | y a cert<br>certifica | ificate<br>te ca | e from a trus<br>innot be veri | sted auth<br>fied. | nority a | re allo | wed to  | run, eve   | en if   |
| Excepti  | on Site Li:              | st                   |                              |                       |                  |                                |                    |          |         |         |            |         |
| Appl     | ications la              | aunche               | d from the                   | sites list            | ted be           | elow will be a                 | allowed t          | o run a  | fter t  | ne appr | opriate s  | ecurity |
| http:    | //elibrary               | 999.so               | urceforge.                   | net                   |                  |                                |                    | Ĵ        |         | Edit Si | te List    |         |
|          |                          |                      |                              |                       | Res              | store Securit                  | ty Promp           | ts       | Ма      | nage C  | ertificate | s       |
|          |                          |                      |                              |                       |                  |                                |                    |          |         |         |            |         |
|          |                          |                      |                              |                       |                  |                                | ()                 | ОК       |         | Cancel  |            | Apply   |

Нажать ОК.

## 3) Загрузить, запустить и настроить программу

В окне Загрузка elibrary999 нажать на 3) Загрузить, запустить и настроить программу Загружается и начинает выполняться файл elibrary999.jnlp – загрузчик программы по технологии Wes Start.

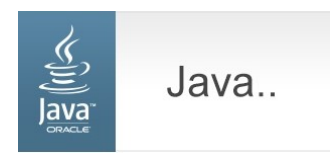

Программа автоматически стартует и начнет настраиваться. Поступает запрос на выбор языка интерфейса.

| oose a languag | e         |
|----------------|-----------|
| ru             | •         |
|                | OK Cancel |
|                | OK Cancel |

Нажать ОК.

Программа просит разрешения на выбор места расположения папки ELIBRARY999

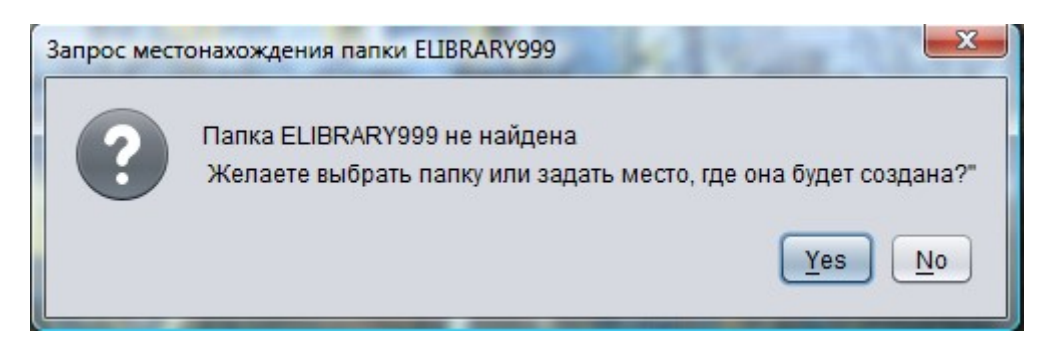

Нажать кнопку Yes.

Программа предложит выбрать место, где будет создана папка ELIBRARY999. По умолчанию – это корень диска С:

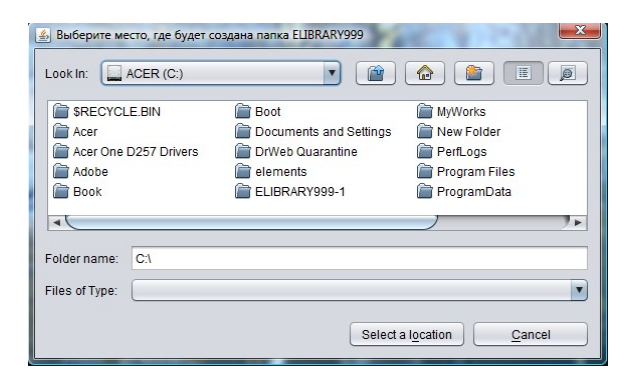

Подтвердите это, нажав кнопку "Select a location". Откроется окно

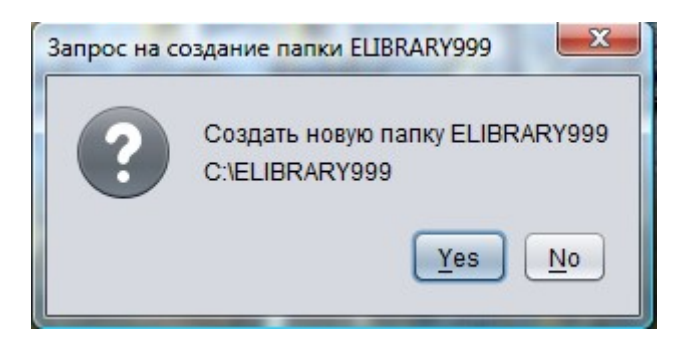

Нажмите "Yes".

Настройка программы завершена. Откроется окно программы

|         | ELIBRARY999                               |
|---------|-------------------------------------------|
| Φ       | айл Просмотр Каталог Классификатор Помощь |
| Ф<br>(0 | ильтр 30 30                               |
|         | REG_DATE REG_NO BOOK_NAME                 |
| 4       |                                           |
| 0       |                                           |
|         |                                           |
|         | <b>**</b>                                 |

После установки, программа запускается

- или с рабочего стола
- или из списка установленных приложений.

иконкой

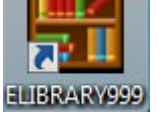

## 4) Загрузить сертификат безопасности в хранилище сертификатов.

При обновлениях программы система безопасности Java проверяет подлинность программы и может давать предупреждение

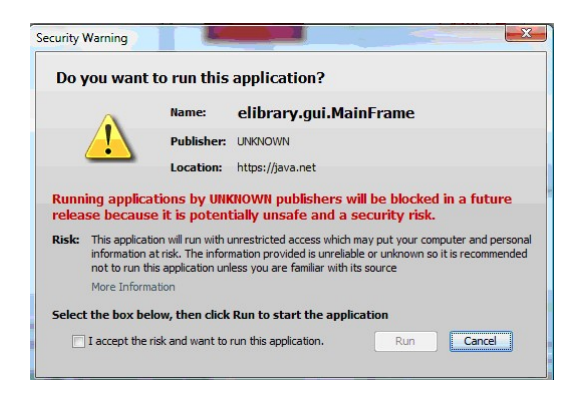

Установка галочки и нажатие Run – решает проблему.

Но можно полностью избавиться от этого сообщения.

Для этого, нужно загрузить самоподписанный сертификат безопасности программы со страницы загрузки программы и импортировать его в хранилище цифровых сертификатов "Доверенные корневые центры сертификации".

Запустить Internet Explorer, перейти на страницу

http://elibrary999.sourceforge.net/ru/download.html

Кликните мышью по elibrary999.cer и загрузите сертификат на компьютер.

Чтобы импортировать его в хранилище сертификатов выберите в окне Internet Explorera меню меню Сервис/Свойства обозревателя

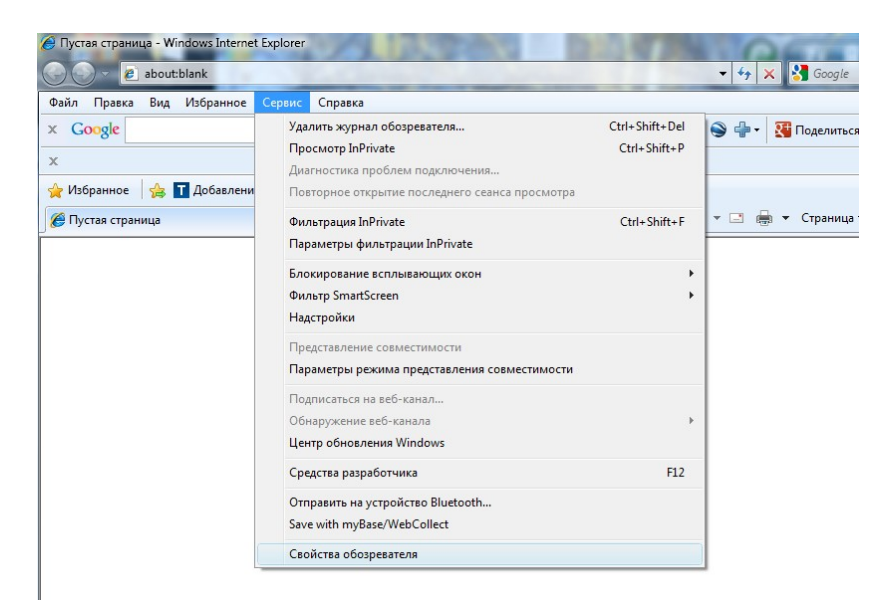

В окне "Свойства обозревателя" откройте вкладку Содержание и нажмите кнопку Сертификаты

| Общие                                              | Безопасность                                                                              | Конфи                                | иденциальность   |
|----------------------------------------------------|-------------------------------------------------------------------------------------------|--------------------------------------|------------------|
| Содержание                                         | Подключения                                                                               | Программы                            | Дополнительно    |
| Родительский к                                     | онтроль<br>ооль за разрешенным<br>отра веб-содержимы                                      | мдля                                 | ительский контро |
| Ограничение до<br>Ограничение до<br>Огран<br>Интер | оступа<br>ничение доступа к и<br>рнета.                                                   | нформации, полу                      | чаемой из        |
|                                                    | 1                                                                                         | Включить                             | Параметры        |
| Сертификаты –                                      |                                                                                           |                                      |                  |
| Серти подки                                        | ификаты использую<br>пючений и удостове                                                   | тся для шифрова<br>рения подлиннос   | анных            |
| Очи                                                | стить SSL Ce                                                                              | ертификаты                           | Издатели         |
| Автозаполнение                                     |                                                                                           |                                      |                  |
| Автоз данны                                        | аполнение запомина<br>ые и подставляет по                                                 | ает ранее вводие<br>дходящие строк   | вшиеся<br>и.     |
|                                                    |                                                                                           |                                      | Параметры        |
| Веб-каналы и ве                                    | еб-фрагменты -                                                                            |                                      |                  |
| <b>Веб-к</b>                                       | аналы и веб-фрагме                                                                        | енты                                 |                  |
| содер<br>можн                                      | оставляют обновляе<br>эжимое веб-узлов, к<br>о прочитать с помоц<br>net Explorer и других | емое<br>юторое<br>цью<br>к программ. | Параметры        |
| 20020                                              |                                                                                           |                                      |                  |

В окне Сертификаты выберите вкладку Доверенные корневые центры сертификации (Trusted Root Certification Authorities), нажмите кнопку Импорт

| значение:              | 2>                     |               |                    |   |
|------------------------|------------------------|---------------|--------------------|---|
| Іромежуточные центры с | ертификации Доверенны  | ые корневые і | центры сертификаци | 4 |
| Кому выдан             | Кем выдан              | Срок де       | Понятное имя       | - |
| AddTrust External      | AddTrust External CA   | 30.05.2020    | USERTrust          | - |
| America Online Roo     | America Online Root    | 19.11.2037    | America Online R   |   |
| Baltimore CyberTru     | Baltimore CyberTrust   | 13.05.2025    | Baltimore Cyber    |   |
| Certum CA              | Certum CA              | 11.06.2027    | Certum             |   |
| Class 2 Primary CA     | Class 2 Primary CA     | 07.07.2019    | CertPlus Class 2   |   |
| Class 3 Public Prima   | Class 3 Public Primary | 03.08.2028    | VeriSign Class 3   |   |
| Class 3 Public Prima   | Class 3 Public Primary | 02.08.2028    | VeriSign Class 3   |   |
| Class 3 Public Prima   | Class 3 Public Primary | 08.01.2004    | VeriSign           |   |
| Copyright (c) 1997     | Copyright (c) 1997 Mi  | 31.12.1999    | Microsoft Timest   | - |
| Импорт Экспорт.        | Удалить                |               | Дополнитель        | н |
| азначения сертификата  |                        |               |                    |   |
|                        |                        |               | Просмотр           | p |

Начнет работать Мастер импорта сертификатов

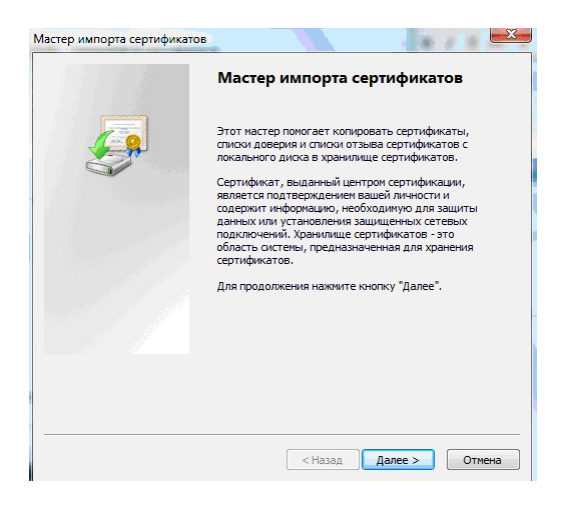

Нажмите "Далее",

Поставьте точку на "Поместить все сертификаты в следующее хранилище" и нажмите "Обзор"

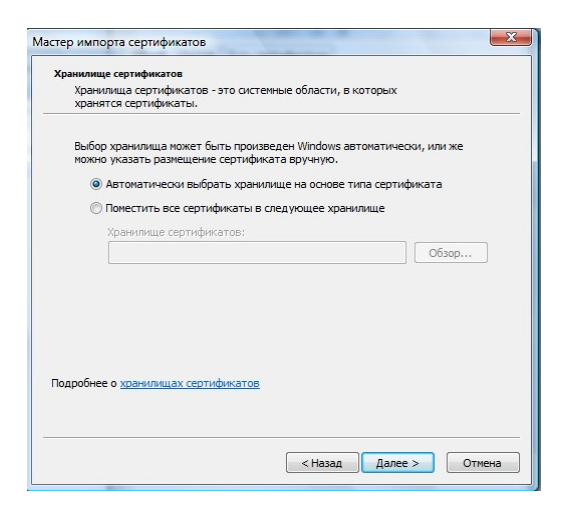

выберите "Доверенные корневые центры сертификации", нажмите "ОК" в окне "Выбор хранилища сертификата"

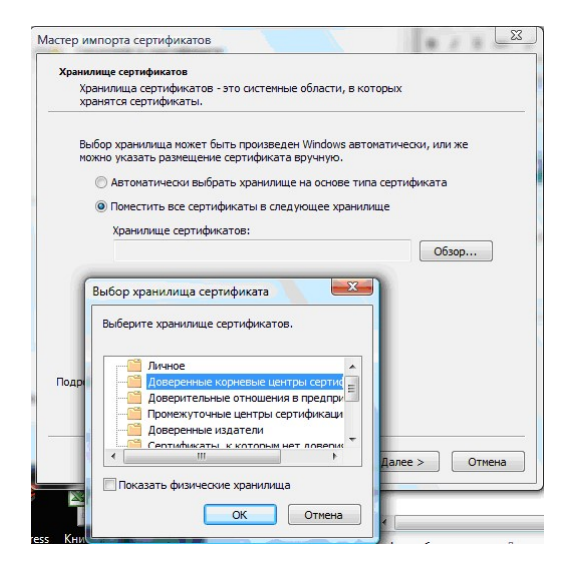

## Нажмите "Далее"

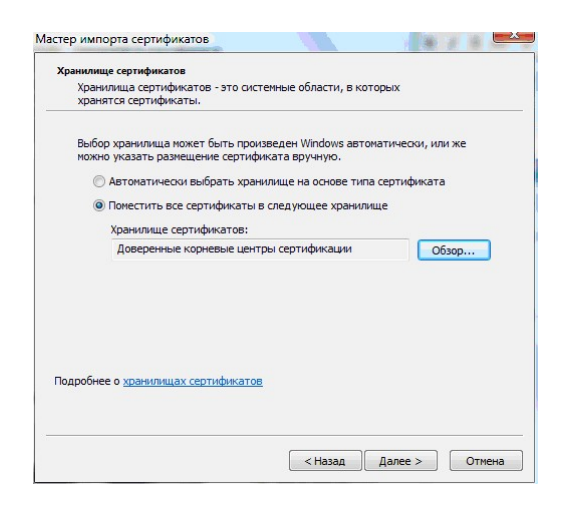

# Нажмите "Готово"

| Завершение мастера импорта                                      |
|-----------------------------------------------------------------|
| сертификатов                                                    |
| Сертификат будет импортирован после нажатия<br>кнопки "Готово". |
| <br>Были указаны следующие параметры:                           |
| Хранилище сертификатов, выбранное пользовател                   |
| Codepindine                                                     |
|                                                                 |
|                                                                 |
| 4                                                               |
| 1                                                               |
|                                                                 |
|                                                                 |
|                                                                 |
|                                                                 |
|                                                                 |

На запрос Установить данный сертификат нажимаем Да.

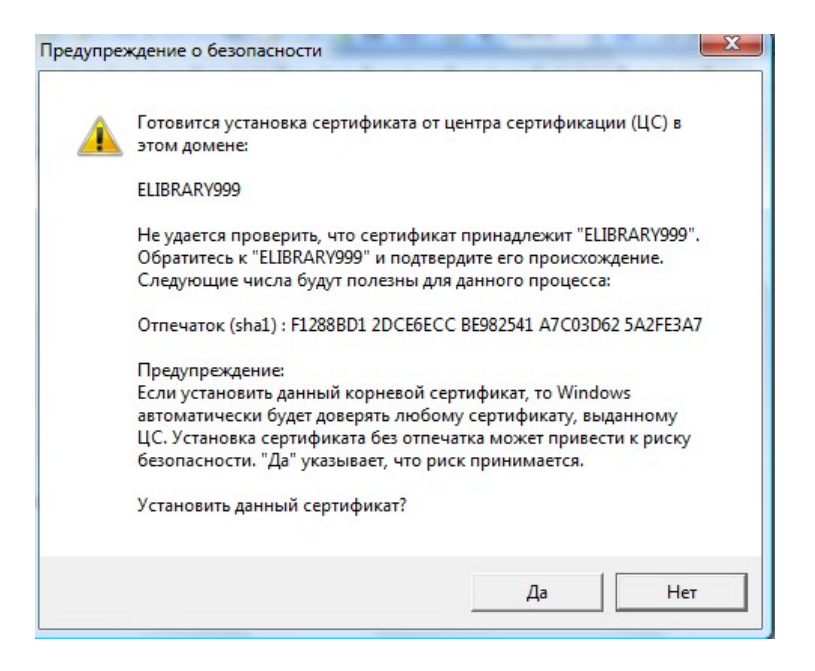

Далее – нажимаем ОК.

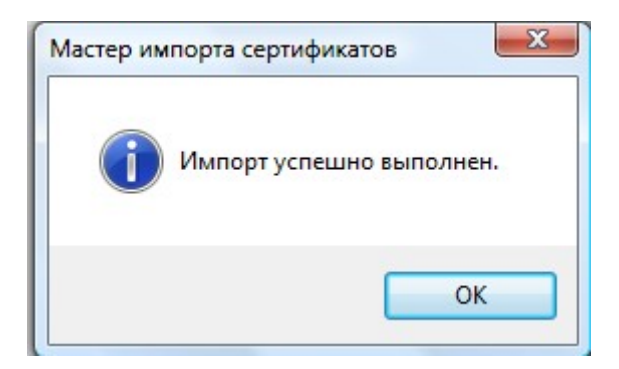

Импорт сертификата завершен.

После этого, запускаем Elibrary999. Открывается окно запроса системы безопасности Java. Ставим галочку, жмем Run и с этого момента мы избавляемся от запроса по поводу безопасности запуска программы.

| Do you wan                                                  | t to run this                                                      | application?                                                                                                    |
|-------------------------------------------------------------|--------------------------------------------------------------------|----------------------------------------------------------------------------------------------------|
|                                                             | Name:                                                              | elibrary.gui.MainFrame                                                                                                    |
|                                                             | Publisher:                                                         | ELIBRARY999                                                                                                    |
|                                                             | Location:                                                          | https://java.net                                                                                                    |
|                                                             |                                                                    |                                                                                                    |
| This application w<br>personal informat<br>publisher above. | ill run with unrestr<br>ion at risk. Run thi                       | icted access which may put your computer and<br>is application only if you trust the location and                                          |
| This application w<br>personal informat<br>publisher above. | ill run with unrestr<br>ion at risk. Run thi<br>his again for apps | icted access which may put your computer and<br>is application only if you trust the location and<br>from the publisher and location above |